### Содержание

| Работа на платформе. Модуль «Комплекс работ». Раздел «Все открытые»        | 2 |
|----------------------------------------------------------------------------|---|
| Варианты представления открытых пакетов работ                              | 2 |
| Варианты представления: в виде таблицы, набором карточек, в виде диаграммы |   |
| Ганта                                                                      | 2 |
| Представления в полный экран и с разделенным экраном                       | 3 |
| Пакет работ в полноэкранном режиме                                         | 3 |

## Работа на платформе. Модуль «Комплекс работ». Раздел «Все открытые»

#### Варианты представления открытых пакетов работ

В разделе **«Все открытые»** отображаются все пакеты работ, кроме тех, которые имеют статус «закрыта». Представление открытых пакетов работ может быть в разных вариантах: в полный экран или с разделенным экраном, в виде таблицы, диаграммы Ганта или в виде карточек. Рассмотрим все эти варианты.

# Варианты представления: в виде таблицы, набором карточек, в виде диаграммы Ганта

| ← Коницленс работ                                                | Все открытые                 |                                  |               |                  |                   | + Coupe              | ть 👻 🖣 Фильз                   | (1) q      | ■Таблица 💌                        | 0 8 I                 |
|------------------------------------------------------------------|------------------------------|----------------------------------|---------------|------------------|-------------------|----------------------|--------------------------------|------------|-----------------------------------|-----------------------|
| Найти сохраненные пр., Q                                         | ID 1 1 TEMA                  |                                  |               |                  | тип               | состояние            | ПРИОРИТЕТ                      | ABT        | н Карточни<br>Ы Бинг              | назначенны            |
| <ul> <li>извранные представления</li> </ul>                      | 931 v Pons y                 | частника на платформе OpenProjec | t и закреплен | ный за ним на    | задача            | BAROAMETCE           | Обычный                        |            | Ирина Савольева                   | 📧 Ирнна Сар           |
|                                                                  | 1128 Por                     | и пользователя                   |               |                  | задача            | Создана              | Обычный                        |            | Ирина Савельева                   |                       |
| Все открытые                                                     | 932 Crapm                    | жая страница платформы           |               |                  | задана            | Bungaturence         | Обычный                        |            | Ирина Савельева                   | Ирина Сар             |
| Диаграмма Гантта                                                 | 1085 Magyr                   | - «Otiop»                        |               |                  | задача            | Спадана              | Обычный                        |            | Ирина Савельева                   | Ирина Сар             |
| Неданно сезданное                                                | + Создать новый гажет ра     | Gor                              |               |                  |                   |                      |                                |            |                                   |                       |
| Последние деястния п<br>Предназначено для меня                   |                              |                                  |               |                  |                   |                      |                                |            |                                   |                       |
| Сводра                                                           |                              |                                  |               |                  |                   |                      |                                |            |                                   |                       |
| Соцдано мной                                                     |                              |                                  |               |                  |                   |                      |                                |            |                                   |                       |
|                                                                  |                              |                                  |               |                  |                   |                      |                                |            |                                   |                       |
|                                                                  |                              |                                  |               |                  |                   |                      |                                |            |                                   |                       |
| ← Конплекс работ                                                 | 日 Все открыть                | ie                               |               |                  |                   | + Coupe              | т Т Фильт                      | 0          | ∎Карточки т                       | 0 11 I                |
| Найти сохраненные пр., Q                                         | Dependences not severe a one | nerieri Danan Trmas pop successo | traine man    | Descentreux pop  |                   | a context . Document | Paranta and a sub-state of the | in peolect |                                   |                       |
| <ul> <li>извричные представления.</li> </ul>                     | Decomwell oduct              | Tpeconwol oduci                  | open project  | Operational educ | Josephenetry open | (Tpopol)             | newi oduci                     | on project |                                   |                       |
| Предсавление 1                                                   | Роль участника на            | Стартовая страница               |               | Модуль «Об:      | op>               | Роли                 | пользователя                   |            |                                   |                       |
| <ul> <li>представления по умолч</li> </ul>                       | закрепленный за ним н        | абор                             |               |                  |                   |                      |                                |            |                                   |                       |
| Bce oncourse                                                     | Выполняется - @              | #931 Выполняется - С             | #932          | Создана 👻        |                   | 41085 Coup           | ana 🖛                          | #1128      |                                   |                       |
| Днаграмма Гантта<br>Нелатно споланное                            | -                            |                                  |               |                  | -                 |                      |                                |            |                                   |                       |
| Последние действия                                               | (1 - 4/4)                    |                                  |               |                  |                   |                      |                                |            |                                   |                       |
| Предназначено для меня                                           |                              |                                  |               |                  |                   |                      |                                |            |                                   |                       |
| Сводна                                                           |                              |                                  |               |                  |                   |                      |                                |            |                                   |                       |
| Coppero Heron                                                    |                              |                                  |               |                  |                   |                      |                                |            |                                   |                       |
|                                                                  |                              |                                  |               |                  |                   |                      |                                |            |                                   |                       |
| <ul> <li>Konnen tafor</li> </ul>                                 |                              | 12                               |               |                  |                   | Constant 💌 🔻         | duara (B) Pri                  | Durg w     | 0 0 0                             | e :                   |
|                                                                  | Dec on openne                | ic                               |               |                  |                   | Company of the       | think & a                      |            |                                   |                       |
| Найти сохраненные пр., Ц                                         | ID 1 1 TEMA                  |                                  | 1.000         |                  |                   |                      |                                |            |                                   |                       |
| <ul> <li>извринные представления</li> </ul>                      | 931 v Ponsy                  | частника на платформе OpenProjec |               |                  |                   |                      | P                              | 06 y4400m  | ныка на платфарние                | OpenProject v savpens |
| Предскиление 1                                                   | 1128 Po                      | и пользователя                   |               |                  |                   |                      | Pa                             | лу полы    | REATING REAL PROVIDED IN CONTRACT |                       |
| <ul> <li>предстивления по умолч</li> <li>Все оператие</li> </ul> | 932 Crapt                    | звая страница платбормы          |               |                  |                   |                      |                                | Crease     | овал стараница ллал               | формы                 |
| Днаграмма Гантта                                                 | 1085 Magyr                   | s. (Oficp)                       |               |                  |                   |                      |                                |            | Modute «Offsage                   |                       |
| Недавно созданное                                                | + Создать новый гажат ра     | 6or                              |               |                  |                   |                      |                                |            |                                   |                       |
| Последние действия                                               |                              |                                  |               |                  |                   |                      |                                |            |                                   |                       |
| Сводка                                                           |                              |                                  |               |                  |                   |                      |                                |            |                                   |                       |
| Создано мной                                                     |                              |                                  |               |                  |                   |                      |                                |            |                                   |                       |
|                                                                  |                              |                                  |               |                  |                   |                      |                                |            |                                   |                       |
|                                                                  |                              |                                  |               |                  |                   |                      |                                |            |                                   |                       |

Смена представлений осуществляется через кнопку с названием формы представления в верхнем правом меню. Представление по умолчанию - таблица.

### Представления в полный экран и с разделенным экраном

| 🗧 Компленс работ                                                    | Все откры     | ытые                                                             |           | +Соцать • ▼Фильтр 🗓 ШТаблица • 0 💠 Е                                                |  |  |  |
|---------------------------------------------------------------------|---------------|------------------------------------------------------------------|-----------|-------------------------------------------------------------------------------------|--|--|--|
| Найти сокраненные пр., Q                                            | ID †          | 1 TEMA                                                           | тип       | обзор деятельность связи наблюдатель(1) "* Х                                        |  |  |  |
| <ul> <li>извлянные пледставления</li> <li>Предсавление 1</li> </ul> | 931           | Роль участника на платформе OpenProject и закрепленный за ним на | зада      | Установить родителя +                                                               |  |  |  |
| <ul> <li>предстивления по умолч</li> </ul>                          | 932           | Стартовая страннца платфорны                                     | зада ЗАДА | ЗАДАЧА Роль участника на платформе OpenProject и закрепле<br>нный за ним кабор прав |  |  |  |
| Все открытые                                                        | 1085          | Magute «Oface»                                                   | зада      |                                                                                     |  |  |  |
| Диагранена Гантта                                                   | + Создать нов | ий пакет работ                                                   |           | Выполниется 👻 #931: Автор Ирина Савстыева. Последное обновление 26.04.2022 21:25.   |  |  |  |
| Недрено созданное                                                   |               |                                                                  |           |                                                                                     |  |  |  |
| Последние дейстоня                                                  |               |                                                                  |           |                                                                                     |  |  |  |
| Предназначено для меня                                              |               |                                                                  |           |                                                                                     |  |  |  |
| Сходна                                                              |               |                                                                  |           |                                                                                     |  |  |  |
| Создано мной                                                        |               |                                                                  |           | люди                                                                                |  |  |  |
|                                                                     |               |                                                                  |           | Назначенный 🛞 Ирико Савельево                                                       |  |  |  |
|                                                                     |               |                                                                  |           | Подотчетный -                                                                       |  |  |  |
|                                                                     |               |                                                                  |           | ОЦЕНКИ И ВРЕМЯ                                                                      |  |  |  |
|                                                                     |               |                                                                  |           | Предполагаемое время -                                                              |  |  |  |
|                                                                     | (1 - 3/3)     |                                                                  |           | 🐵 Прекратить наблюдение 🛛 Ещё 📼                                                     |  |  |  |

Представление с разделенным экраном можно активировать или деактивировать с помощью кнопки **i** в правом верхнем углу. Просматривать информацию по каждому пакету работ в режиме разделенного экрана можно кликая по строкам в списке пакетов работ.

### Пакет работ в полноэкранном режиме

| 🔶 Компленс работ                            | Установить радитоля +                     | una un prostenuro OpenBroinet u opunen po | na vi en una constanta da constanta da constanta da constanta da constanta da constanta da constanta da constan |      |
|---------------------------------------------|-------------------------------------------|-------------------------------------------|----------------------------------------------------------------------------------------------------|------|
| Найти сокраненные пр., Q                    | - Задача Роль участи                      | ика на платформе OpenProject и закрепле   | ный за ним наоор прав                                                                                           |      |
| <ul> <li>избранные представления</li> </ul> | Выполняется 💌 #921: Автор Иднея Санальска | . Последнее обновление 26.04.2022 21:25.  | ДЕЯТЕЛЬНОСТЬ СВЯЗИ НАБЛЮДАТЕЛЬ (1)                                                                              |      |
| Предсавление 1                              |                                           |                                           |                                                                                                    |      |
| <ul> <li>представления по умолч</li> </ul>  |                                           |                                           | 12 апреля 2022 г. 🔻 Показть только деятельности с комментари                                                    | 1000 |
| Все открытые                                |                                           |                                           |                                                                                                    |      |
| Днагранна Гантта                            | люди                                      |                                           | ИС Ирина Савельева                                                                                              | #1   |
| Недавно созданное                           |                                           |                                           |                                                                                                    |      |
| Последние действия                          | Назначенный                               | 🕫 Ирина Савельева                         | По Ирина Савельева                                                                                              | #2   |
| Прядназначено для меня                      | Подотчетный                               |                                           | обновлено 12.04.2022 15:19                                                                                      |      |
| Ceople                                      |                                           |                                           | @Ольга Кислицына                                                                                                |      |
| COULTING MADE                               | ОЦЕНКИ И ВРЕМЯ                            |                                           | - Onlin Mahamahana ann 4 mm aclasson                                                                            |      |
| : : : : : : : : : : : : : : : : : : :       | Предлолагаемое время                      |                                           | <ul> <li>Osila Vedorpadvika crp 3.prg goosterio</li> </ul>                                                      |      |
|                                             |                                           |                                           |                                                                                                    |      |
|                                             | ДЕТАЛИ                                    |                                           | 14 апреля 2022 г.                                                                                               |      |
|                                             | Дата                                      | 11.04.2022 - 12.04.2022                   |                                                                                                    |      |
|                                             | Rporpecc (%)                              | 0%                                        | Ofronzewa 14.04.2022 23:24                                                                                      | #3   |
|                                             | Категория                                 |                                           | Ольга Кислицына                                                                                                 |      |
|                                             |                                           |                                           |                                                                                                    |      |

Вернуться в полноэкранный режим можно дважды щелкнув строку в списке пакетов работ, или кликнув на значок ↔ в верхнем правом углу экрана, или кликнув на номер пакета работ в столбце **ID**. В результате пакет работ будет отображаться со всеми его деталями.

Выбрав удобное представление его можно сохранить. Подробнее смотрите в статье «Сохранение представлений пакета работ».

| From:<br>https://kb.nstu.ru/ - База знаний НГТУ НЭТИ                    |
|-------------------------------------------------------------------------|
| Permanent link:<br>https://kb.nstu.ru/openproject:%D0%BA%D0%BE%D0%BC%D0 |
| Last update: 2022/06/10 12:02                                           |

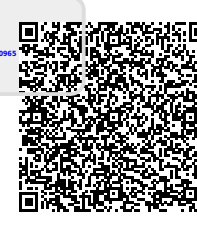